## *Navigation: NavBar > Self Service > Forms > Query Stmt of Understanding*

Users can lookup using either their EmplID or Name. If no statement exists, click on the 'Add a New Value' tab, enter the emplid and click 'Add'. After bringing up the page, the end user needs to check the box under the *Acknowledgement* section and click Submit.